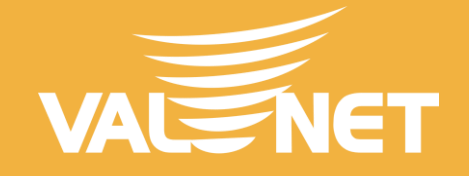

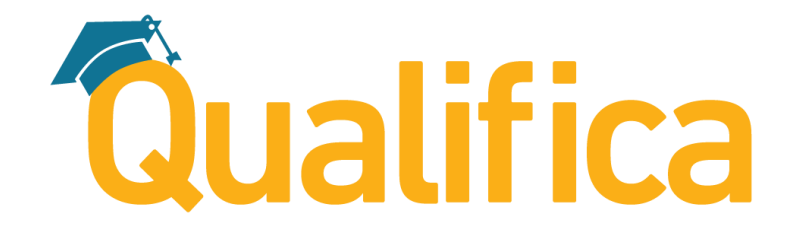

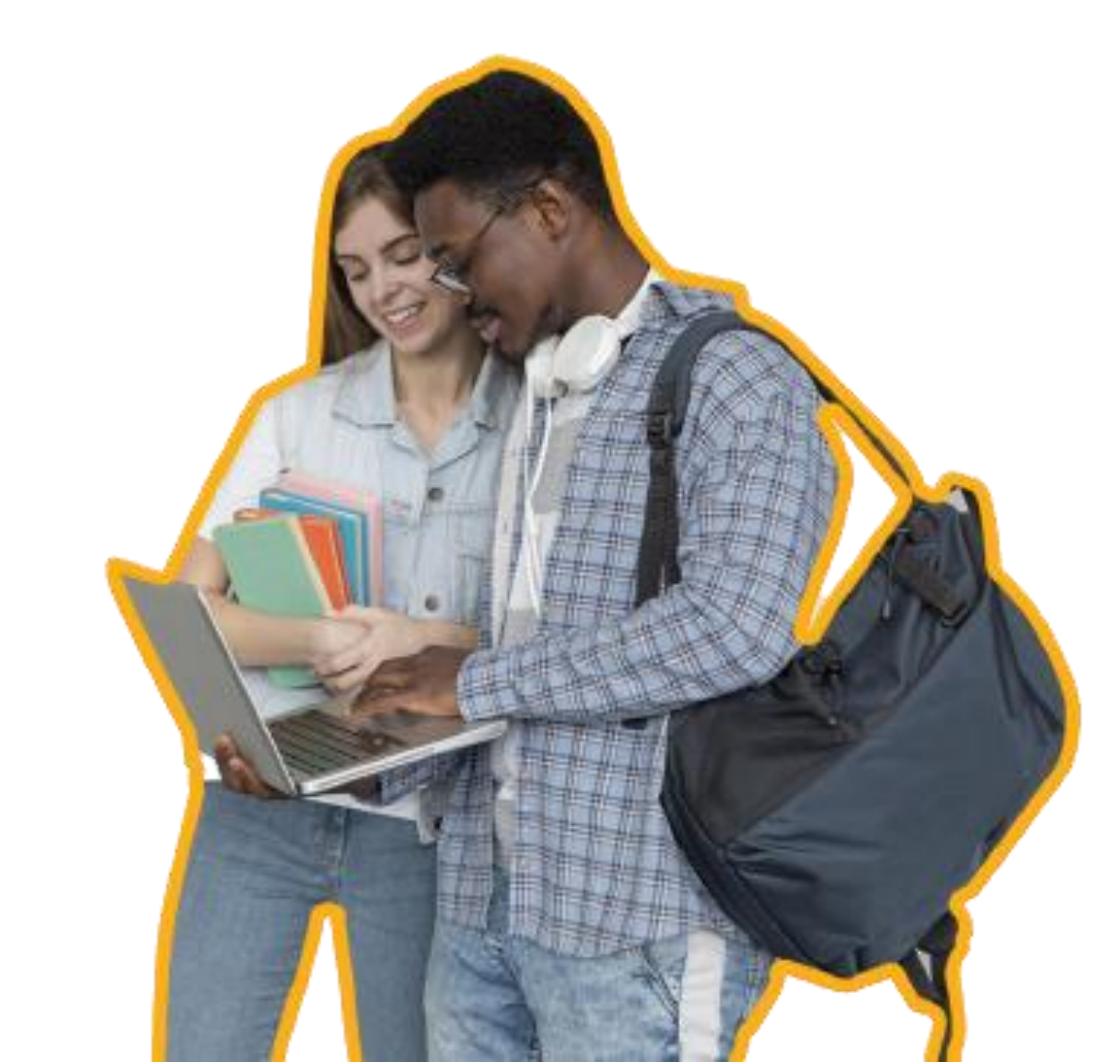

## APLICATIVO EDUCACIONAL

## PLANOS COM QUALIFICA

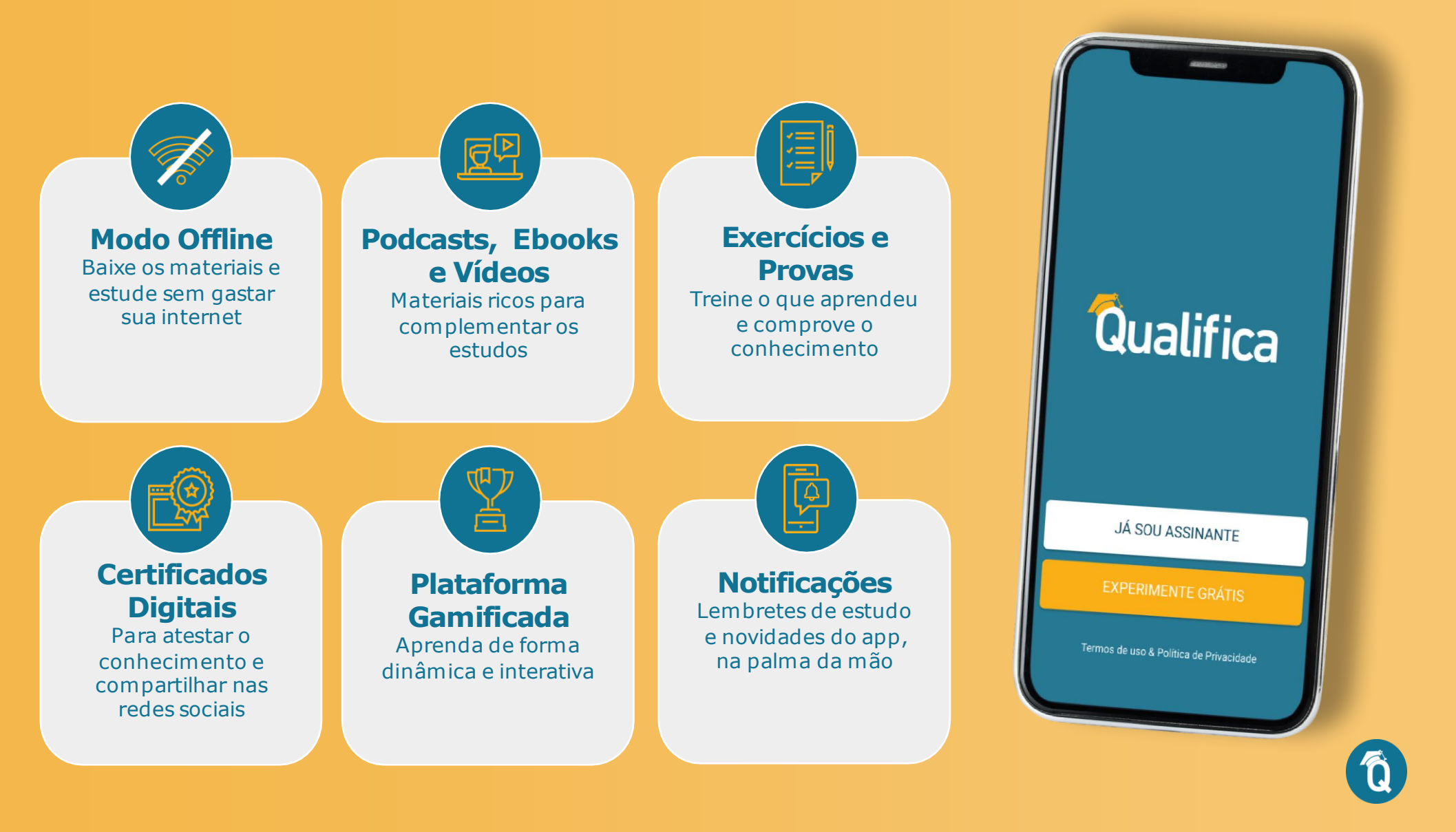

## PASSO A PASSO ATIVAÇÃO

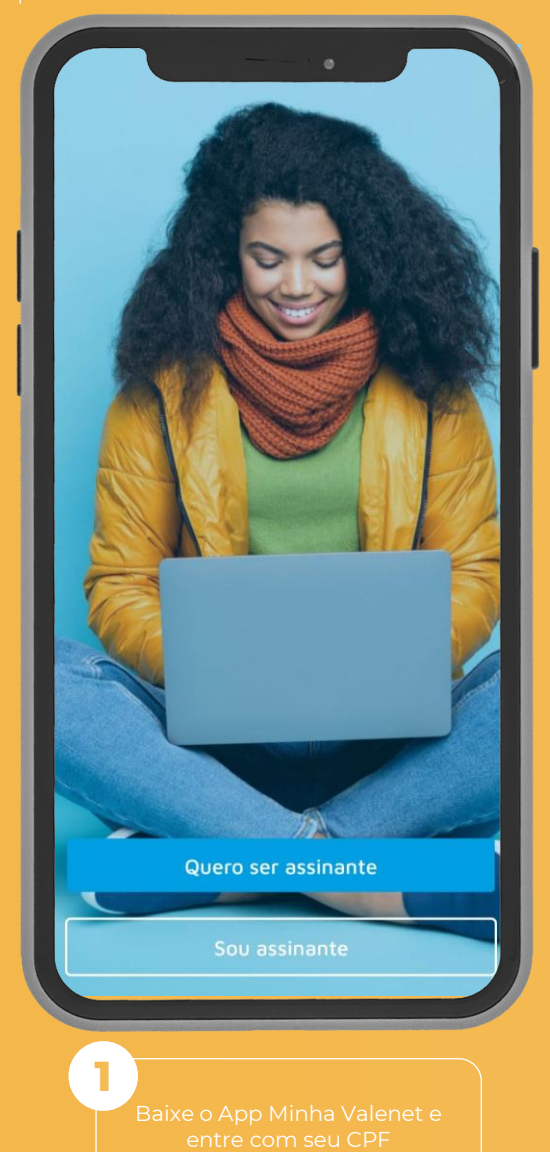

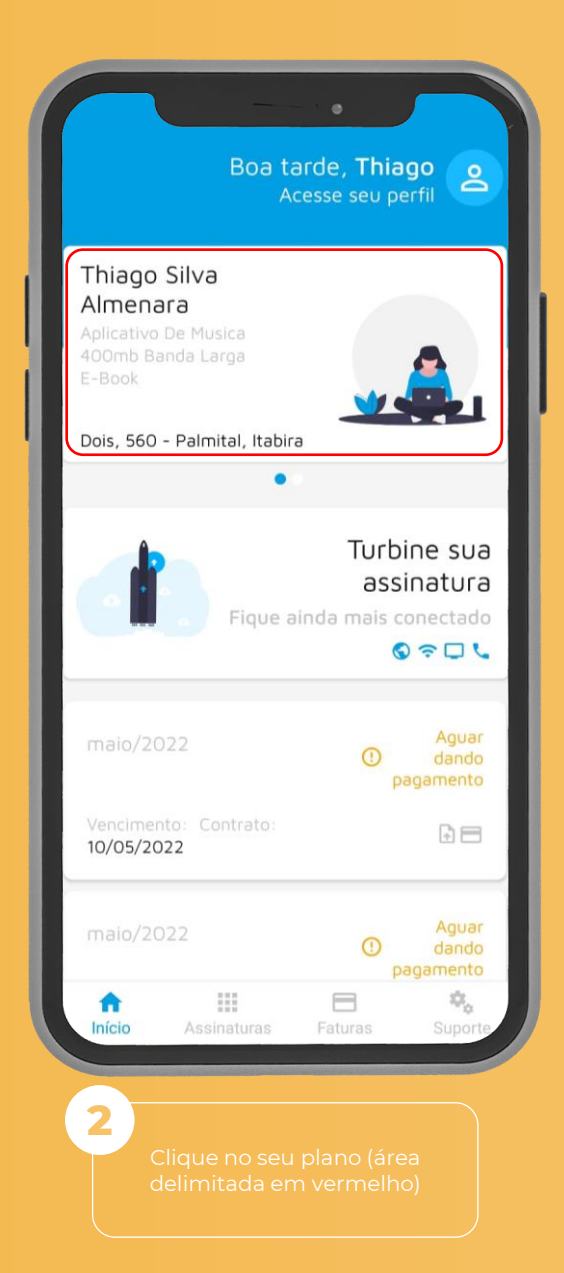

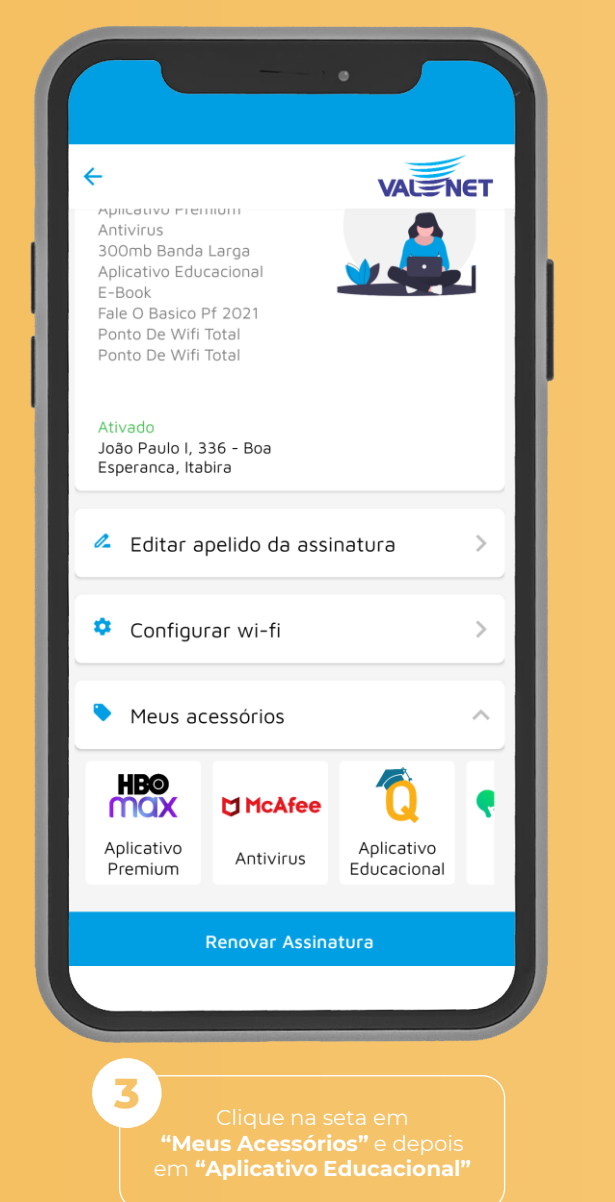

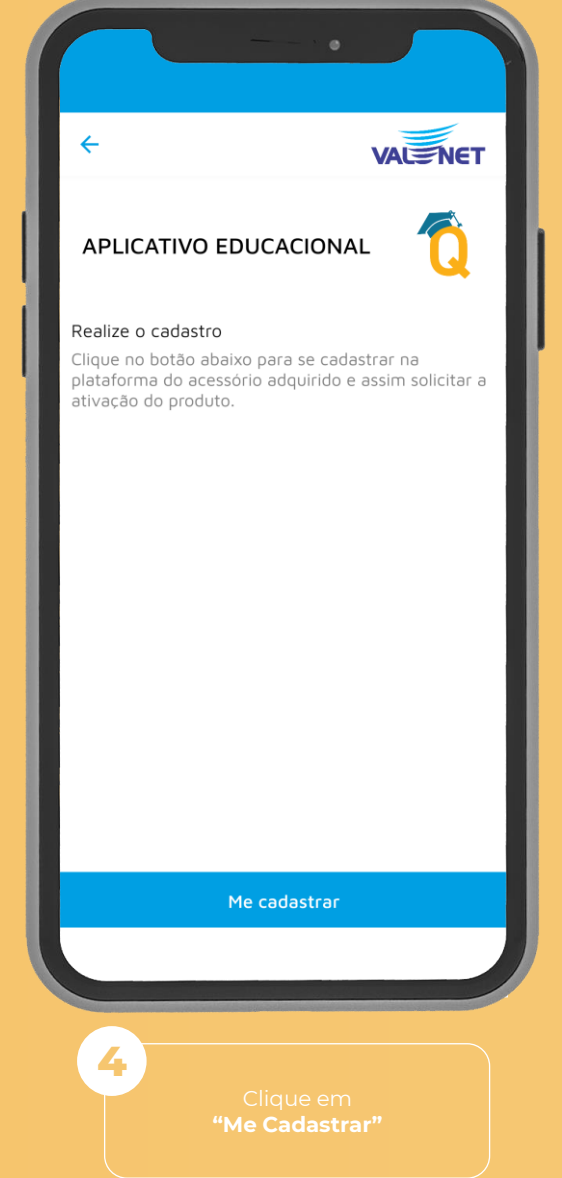

## PASSO A PASSO ATIVAÇÃO

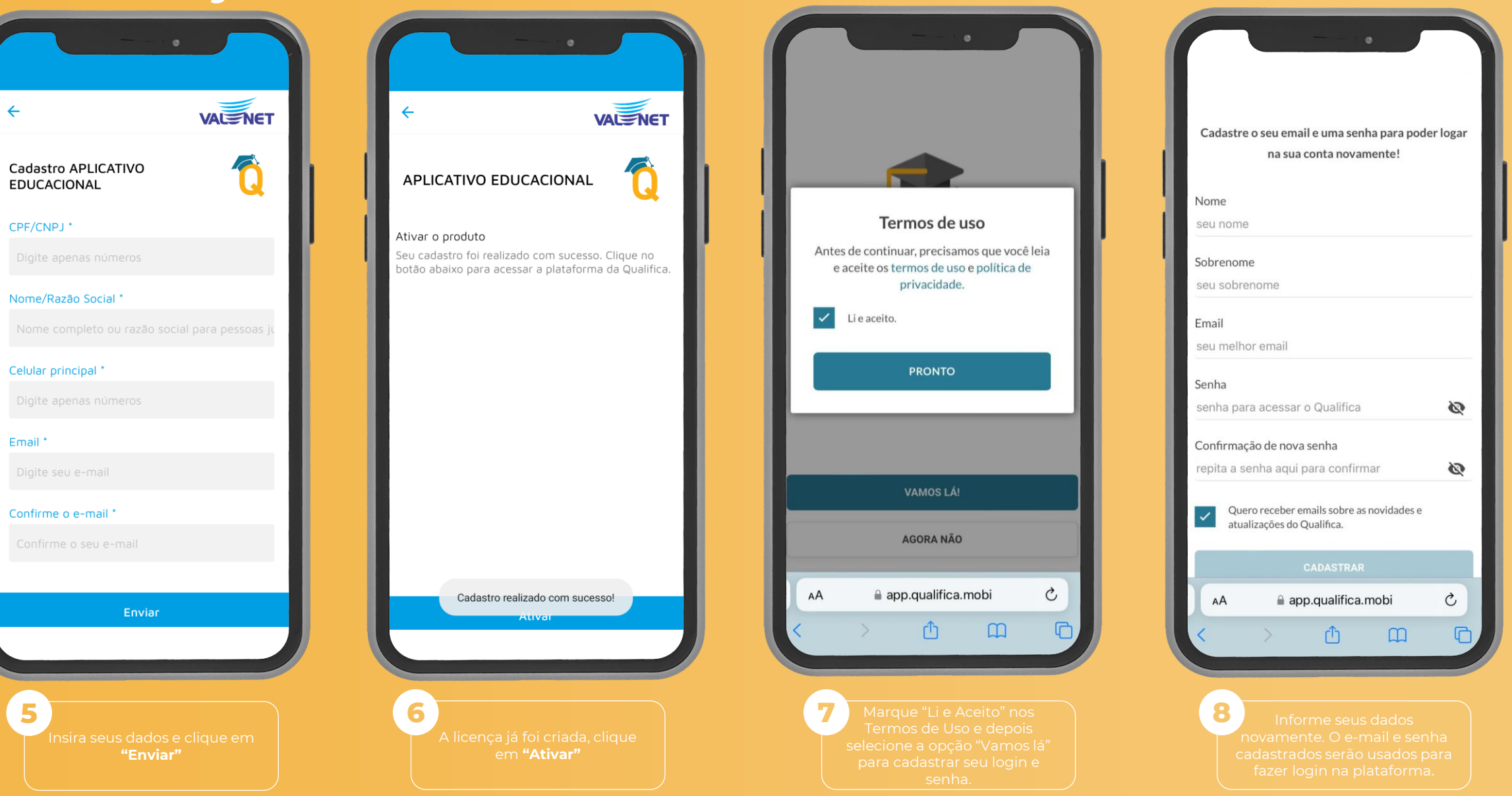